# Confirmer une demande acceptée, à la place du prescripteur

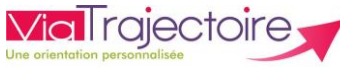

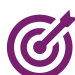

### De quoi s'agit-il ? ·

Cette possibilité permet à l'unité receveuse contactée de confirmer la demande d'admission acceptée à la place du service demandeur. Cette action permettra de « confirmer la demande avec l'accord du patient ».

#### Cette action permettra

- De mettre à jour votre tableau de bord receveur ainsi que celui du prescripteur

#### D'alimenter les statistiques d'activité de votre structure

Cette fiche est destinée aux utilisateurs du module ViaTrajectoire Sanitaire disposant de l'habilitation « Responsable des admissions SAN »

### Accéder à la demande

IMPORTANT : la demande d'admission doit être au statut « Acceptation DA » 🥙 dans l'onglet « Demandes en cours » du tableau de bord receveur

| > <u>Accueil</u> > Sanitaire > Table | au de bord            | du receveur     |                   |              |          |                |                             |
|--------------------------------------|-----------------------|-----------------|-------------------|--------------|----------|----------------|-----------------------------|
| Etablissemen                         | nt * SSR              | R SUNNY COTTA   | GE - AMELIE LES   | BAINS (66078 | 31097)   |                | •                           |
| Unit                                 | é* Tou                | ites les unités |                   |              |          |                | -                           |
|                                      |                       | <b></b>         | s                 |              |          |                |                             |
| State                                | uts 🛸                 | BBB             | Pr 1911           |              |          |                |                             |
| 🗌 Afi                                | ficher les d          | lemandes désa   | ctivées par effet | guichet unic | que      |                |                             |
| Réiniti                              | ialiser <u>Filtre</u> | <u>er</u>       |                   |              |          |                |                             |
| Demandes en cours Re                 | fusées                | Admissions      | Archivées         | Annulées     |          |                |                             |
| <u>N°</u> <u>Statut</u>              | Urgent A              | <u>4</u>        | <u>Identité</u>   |              | Récept.  | <u>Admiss.</u> | Envoyée par                 |
| 3841542                              |                       | Mme             | COLOGNE Aude      | (38 ans)     | 19 janv. | 19 janv.       | CH PERPIGNAN — HC Chirurgie |

## 2. <u>Répondre à la demande</u>

La demande est ouverte, Cliquez sur le bouton Répondre et sélectionner dans le menu déroulant « Confirmer la demande avec l'accord du patient »

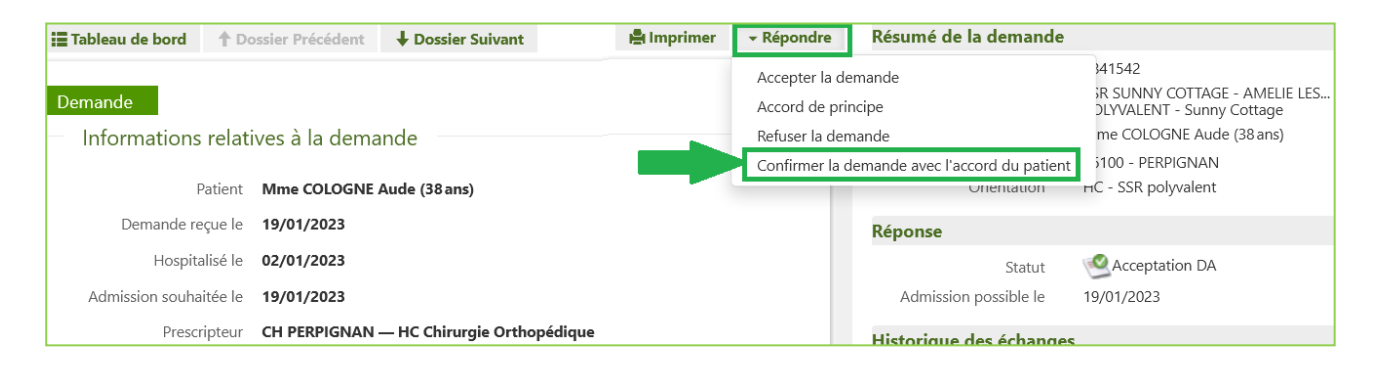

# **3.** <u>Au clic sur le bouton concerné, la fenêtre suivante apparaîtra</u>

Vous devez renseigner les champs obligatoires pour l'enregistrement de la confirmation avec l'accord du patient, puis cliquez sur le bouton Accord du patient.

| INREGISTRER LA CONFIRMATION AVEC L'A  | CCORD DU PATIENT                                                                             |                                         |
|---------------------------------------|----------------------------------------------------------------------------------------------|-----------------------------------------|
| Date d'hospitalisation                | 02/01/2023                                                                                   |                                         |
| Date d'admission prévue, confirmée *  | 19/01/2023                                                                                   |                                         |
| Date d'échange avec le prescripteur * | JJ/MM/AAA                                                                                    | Obligatoire pour l'enregistrement.      |
| Commentaire ( identité ou fonction du | (Max. 1000 caractères)                                                                       | Obligatoire pour l'enregistrement.      |
|                                       |                                                                                              |                                         |
| Le prescrip<br>pour sa prise          | bteur vous a confirmé avoir obtenu l'accord formel du patient<br>en charge dans votre unité. | Obligatoire pour l'enregistrement.      |
| Cette confirmation engage             | ge le prescripteur, elle lui sera transmise et annulera tous les écha                        | nges avec les autres unités contactées. |
|                                       |                                                                                              | Accord du patient Annule                |

Le statut de la demande passe du statut « Acceptation DA » 🥙 receveur de la proposition d'accueil » 📷

Cette information est visible de tous.

Vue du tableau de bord du prescripteur

| > <u>Accue</u>       | <u>il</u> > Sanitaire > Tab | leau de bord di | u prescripteur | ]                          |
|----------------------|-----------------------------|-----------------|----------------|----------------------------|
|                      |                             |                 |                |                            |
|                      | Etablissement *             | CH PERPIGN      | AN (66000008   | 4)                         |
|                      | Unité *                     | Toutes les un   | ités           |                            |
|                      | Statuts                     | <u>s</u> 2 2    | 9990           | <b>9</b>                   |
|                      | Réinitialis                 | er Filtrer      |                |                            |
|                      |                             |                 |                |                            |
| Demand               | les en cours                | nticipées       | Retour à don   | nicile avant SSR           |
|                      |                             |                 |                |                            |
| <u>Plan</u><br>blanc | Pb Infectieux               | <u>N°</u>       | <u>Statut</u>  | <u>Identité</u>            |
|                      |                             | 3841542         | -              | Mme COLOGN                 |
| _                    |                             |                 | Accor          | d confirmé par le receveur |

| Etab      | olissement * | SSR SU                                           | NNY CO       | DTTAGE - AMELIE LES BAI                         |
|-----------|--------------|--------------------------------------------------|--------------|-------------------------------------------------|
|           | Unité *      | Toutes I                                         | les unite    | és                                              |
|           | -            | -                                                | 0            | 0                                               |
|           | Statuts      |                                                  |              |                                                 |
|           | Statuts      | cher les dei                                     | mande        | s désactivées par effet g                       |
|           | Statuts      | cher les der<br>liser <mark>Filtrer</mark>       | mande        | s désactivées par effet o                       |
|           | Statuts      | cher les der<br>liser <mark>Filtrer</mark>       | mande        | s désactivées par effet g                       |
| emandes e | Statuts      | cher les der<br>liser <u>Filtrer</u><br>Refusées | mande:<br>Ad | s désactivées par effet g<br>missions Archivées |

Confirmation par le receveur de la proposition d'accueil

Vue du tableau de bord du **receveur** 

au statut « Confirmation par le

**A noter :** Maintien de la possibilité pour le service prescripteur de confirmer la demande, sauf dans le cas où l'unité receveuse a déjà effectuée la confirmation avec l'accord du prescripteur.

### Besoin de plus d'informations

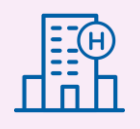

Sur notre site Internet, vous trouverez une mine d'informations dans votre Espace Utilisateurs ViaTrajectoire : fiches pratiques détaillées, webinaires, témoignages...

## Cliquez ici !

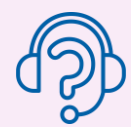

**SAN 034** 

En cas de difficultés, notre centre de services est à votre disposition du lundi au vendredi, de 8h30 à 18h30

0 820 250 035 - assistance@esante-occitanie.fr

2